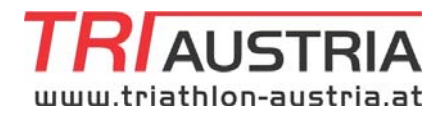

# HANDBUCH (Version 2019)

# ÖTRV DATENBANK https://www.tridata.at

Inhaltsverzeichnis:

- 1. Allgemeiner Hinweis
- 2. Anmeldevorgang
- 3. Ändern der Login Daten
- 4. Änderung/Ergänzung der Vereins-Kontaktdaten
- 5. Verlängerung einer ÖTRV Jahreslizenz
- 6. Neubeantragung ÖTRV Jahreslizenz
- 7. Zusätzlicher Dokumentenupload

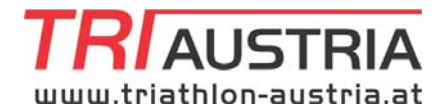

#### 1. Allgemeiner Hinweis

Um die Datenbank uneingeschränkt nützen zu können ist ein Internet-Explorer ab zumindest der Version 8 notwendig.

Grundsätzlich empfehlen wir den kostenlosen Browser "Firefox", downzuloaden unter <u>www.mozilla-europe.org</u>

### 2. Anmeldevorgang

Einstieg über die Webadresse

#### https://www.tridata.at

(Achtung: Bitte das "s" bei https:// nicht vergessen!)

mit den entsprechenden Logindaten (Benutzername/Passwort) und dem Button "Anmelden" (rechts unten) in die Vereinsoberfläche einsteigen.

| 😸 triathlos-austria.db - Mozilla Fire | efox                                                                                        |                  | <u>د اعام</u> |
|---------------------------------------|---------------------------------------------------------------------------------------------|------------------|---------------|
| Date Bearbetten Amidit Groni          | i priezistvin Egiras BPA                                                                    |                  |               |
| 🔇 D + C X 💮 🚺                         | b) tridinta ant https://www.tridata.at/                                                     | ्री + 🛃 n Google | <u>م</u>      |
| A Meistbesuchte Seiten 🗋 Erste Sch    | ritte 🚊 Altuelle Nachrichten 🗋 Kosteriose Hotmal 🗋 Links anpassen 🗋 Windows Media 🧳 Windows |                  |               |
| triathlon-austria.db                  |                                                                                             |                  |               |
| triathlon-austria.du                  |                                                                                             |                  | ×             |
|                                       |                                                                                             |                  |               |
|                                       |                                                                                             |                  |               |
|                                       | Anmelden                                                                                    |                  |               |
|                                       |                                                                                             |                  | 2             |
|                                       | Benutzerdaten                                                                               |                  |               |
|                                       | Benutzername                                                                                |                  |               |
|                                       | Passwort                                                                                    |                  |               |
|                                       |                                                                                             |                  |               |
|                                       |                                                                                             |                  |               |
|                                       |                                                                                             |                  |               |
|                                       |                                                                                             |                  |               |
|                                       |                                                                                             |                  |               |
|                                       |                                                                                             |                  |               |
|                                       |                                                                                             |                  |               |
|                                       |                                                                                             |                  |               |
|                                       |                                                                                             |                  |               |
|                                       |                                                                                             |                  |               |
|                                       |                                                                                             |                  |               |
|                                       |                                                                                             |                  |               |
|                                       |                                                                                             |                  |               |
|                                       |                                                                                             |                  |               |
|                                       |                                                                                             |                  |               |
|                                       |                                                                                             |                  |               |
|                                       |                                                                                             |                  |               |
|                                       |                                                                                             |                  |               |
|                                       |                                                                                             |                  |               |
|                                       |                                                                                             |                  |               |
|                                       |                                                                                             |                  |               |
|                                       |                                                                                             |                  |               |
|                                       |                                                                                             |                  | -             |
|                                       |                                                                                             |                  |               |
|                                       |                                                                                             |                  | Anmelden      |

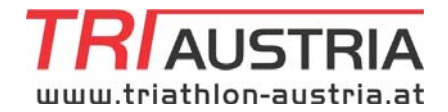

# 3. Ändern der Login Daten

Beim erstmaligen Einstieg wird empfohlen aus Sicherheitsgründen das allgemein vom ÖTRV vergebene Passwort durch ein individuelles Passwort zu ergänzen. Dazu bitte die Funktion "Passwort ändern" auswählen und nach der Eingabe des alten Passwortes das neue definieren und entsprechend wiederholen und nach Beendigung des Vorganges mit dem Button "Speichern" (rechts unten) diesen abschließen.

| triathlon-austria.db   |                             |
|------------------------|-----------------------------|
| 5 triathlon-austria.db |                             |
|                        |                             |
| Aufgaben               | 🕕 Passwort ändern           |
| Lizenzen beantragen    | - Passwort ändern           |
| Stammdaten             | Altes Passwort *            |
| Sportler               | Neues Passwort *            |
| System                 | Neues Passwort bestätigen * |
| Eigene Daten           |                             |
| Passwort ändern        |                             |

Sollte das eigens gewählte Passwort nicht funktionieren, vergessen worden sein oder eine dreimalige Falscheingabe vorgenommen worden sein, so kann vom ÖTRV das Passwort entsprechend zurückgesetzt werden. Hiezu bitte per Mail an <u>b.maier@triathlon-austria.at</u> das neue Passwort anfordern.

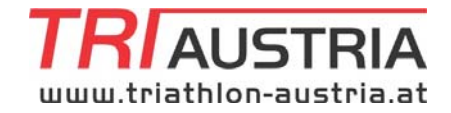

## 4. Änderung/Ergänzung der Vereins-Kontaktdaten

Als nächsten Schritt bitte die Vereinsdaten entsprechend zu kontrollieren und diese bei Bedarf zu korrigieren. Ebenso wiederum mit dem Button "Speichern" (rechts unten) diesen Vorgang abschließen.

| 🖇 triathlon-austria.db          |                            | X                   |
|---------------------------------|----------------------------|---------------------|
| <b>₽</b> ••                     |                            |                     |
| Aufgaben 🔺 🏝                    | 🕕 Daten des eigenen Verein | 15                  |
| Lizenzen beantragen             | Benutzer                   |                     |
| Stammdaten                      | Benutzer 001               |                     |
| Sportler                        | Verein                     |                     |
| System                          | Name * Musterve            | arein               |
| Eigene Daten<br>Passwort ändern | ZVR Nummer *               |                     |
|                                 | Anschrift                  |                     |
|                                 | Löwenza<br>Anschrift *     | ahrweg 7            |
|                                 | PLZ Ort * 4030             | Linz                |
|                                 | Kontakt                    |                     |
|                                 | Titel                      |                     |
|                                 | Vorname * Max              |                     |
|                                 | Nachname * Musterm         | ann                 |
|                                 | Fax                        |                     |
|                                 | EMail                      |                     |
|                                 | Website                    |                     |
|                                 |                            |                     |
|                                 | Mitglieder                 |                     |
| T                               |                            | Speichern Abbrechen |

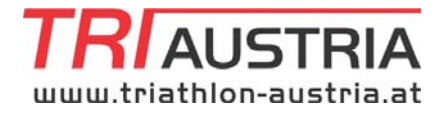

# 5. Verlängerung einer ÖTRV Jahreslizenz (3 Arbeitsschritte)

Im linken Menübereich finden sich die erforderlichen Funktionen um nun entsprechend neue Lizenzen beantragen zu können.

Falls bereits im Jahr 2018 Lizenzen vergeben waren bzw. Athleten im Jahr 2018 bereits eine Lizenz beantragt hatten, werden diese wie folgt in der Sportler-Übersicht entsprechenden Statutsdefinitionen angezeigt:

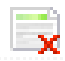

Kennzeichnet Athleten die bereits beim Verein intern registriert sind oder eine Jahreslizenz im vergangenen Jahr hatten. (Anm.: Alle Lizenznehmer ab dem Jahr 2010 sind beim jeweiligen Verein aufgelistet!)

V

Kennzeichnet Athleten die eine gültige ÖTRV Jahreslizenz für das aktuelle Kalenderjahr haben.

Kennzeichnet Athleten die bereits beim ÖTRV eingereicht wurden, jedoch noch nicht genehmigt sind.

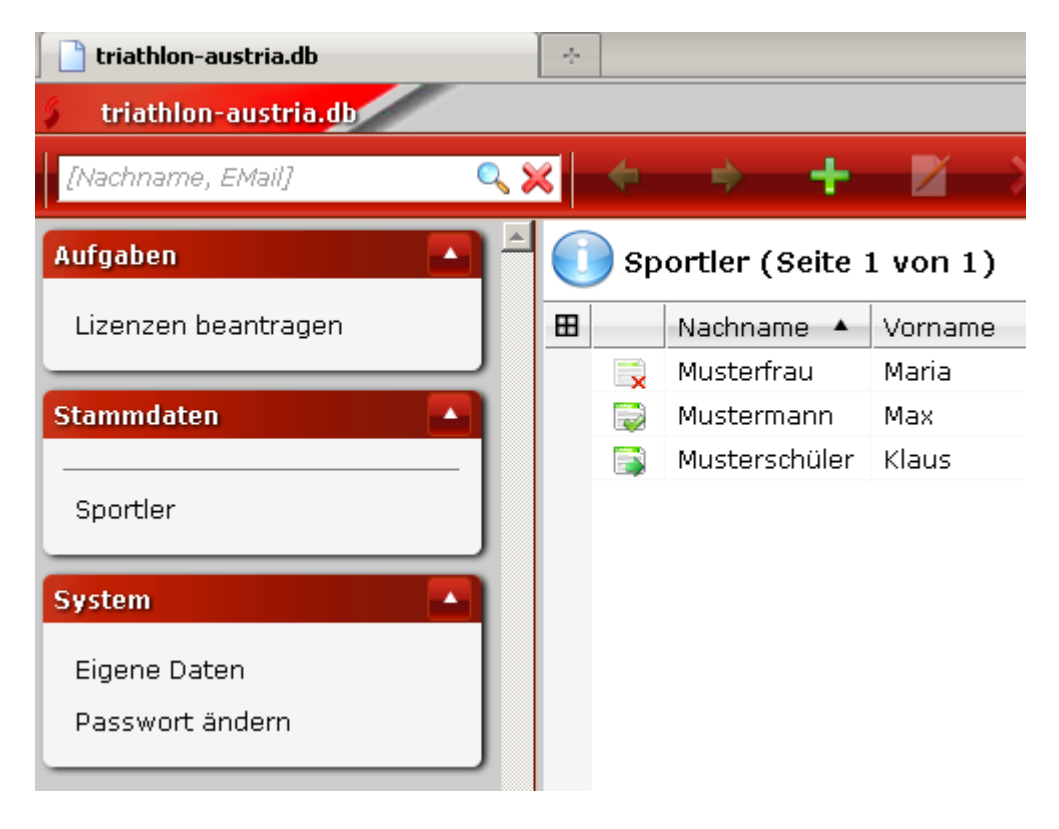

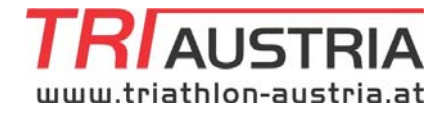

Schritt 1: Um eine Lizenzverlängerung zu beantragen den Button "Lizenzen beantragen" drücken.

| triathlon-austria.db            | *                            |
|---------------------------------|------------------------------|
| [Nachname, EMail]               | ۹. 🗙                         |
| Aufgaben A                      | 🕕 Lizenzen beantragen/ändern |
| Lizenzen beantragen             | 🗄 Nachname 🔺 Vorname Beantra |
| Stammdaten                      |                              |
| Sportler                        |                              |
| System 🔺                        |                              |
| Eigene Daten<br>Passwort ändern |                              |

Schritt 2: Den Athleten der beantragt wird einmal anklicken und den Button 🛤 betätigen.

Schritt 3: Eventuell neue Dokumente (Verpflichtungserklärung etc.) einfügen. ACHTUNG: Das System fragt nach eventuell neuen Dokumenten in einem eigenen Fenster nach. Wenn alle Dokumente vorhanden sind den Button "OK" drücken.

Grundsätzlich erscheint bei Athleten die noch ein Dokument benötigen (meist

Verpflichtungserklärung) ein \land in der Spalte "Dokument erforderlich".

ACHTUNG: Athletinnen und Athleten die in der Klasse Junioren und jünger, also Jahrgang 2000 und jünger, eine Lizenz beantragen, benötigen jährlich ein ärztliches Attest. Dieses Dokument wird nicht explizit als fehlend angezeigt! Athleten ab der Klasse II 23 und älter benötigen kein ärztliches Attest

Athleten ab der Klasse U 23 und älter benötigen kein ärztliches Attest.

Erforderliche Dokumente bitte hochladen und damit ist die Lizenz beim ÖTRV beantragt und

der Athleten erscheint im eigenen System wiederum mit dem Button

Bei Bestätigung durch den ÖTRV erscheint der Athlet wiederum mit dem Symbol

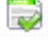

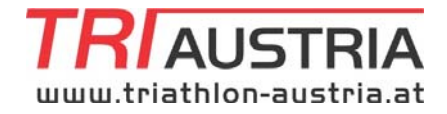

# 6. Neubeantragung ÖTRV Jahreslizenz (4 Arbeitsschritte)

In der oberen Menüleiste links findet sich das Symbol 🔜

| 📄 triathlon-austria.db          | +    |                 |             |        |  |  |  |  |
|---------------------------------|------|-----------------|-------------|--------|--|--|--|--|
| 🖇 triathlon-austria.db          |      |                 |             |        |  |  |  |  |
| [Nachname, EMail]               |      | ۹. 🗙            |             |        |  |  |  |  |
| Aufgaben 🔺                      | 🕕 Li | zenzen beantra  | igen/ändern | 1      |  |  |  |  |
| Lizenzen beantragen             | ⊞    | Nachname 🔺      | Vorname     | Beantr |  |  |  |  |
|                                 | ×    | Musterschülerin | Klara       |        |  |  |  |  |
| Stammdaten                      |      |                 |             |        |  |  |  |  |
| Sportler                        |      |                 |             |        |  |  |  |  |
| System                          |      |                 |             |        |  |  |  |  |
| Eigene Daten<br>Passwort ändern |      |                 |             |        |  |  |  |  |

Schritt 1: Mit einem Klick auf das Symbol 🔤 öffnet sich das Eingabeformular für einen neuen Sportler

| ufgahen             | Sportler - triathlon-aust | tria dh          |          |
|---------------------|---------------------------|------------------|----------|
|                     | Allgemein                 |                  |          |
| Lizenzen beantragen |                           |                  | 2        |
| tammdaten 💽         | sportier anlegen          |                  |          |
|                     |                           |                  |          |
| Sportler            |                           |                  | <b>_</b> |
| ystem 🔼             | Personliche Daten         |                  |          |
| Eigene Daten        | Anrede *                  | C Herr C Frau    |          |
| Passwort ändern     | Titel                     |                  |          |
|                     | Vorname *                 |                  |          |
|                     | Nachname *                |                  |          |
|                     | Geburtsdatum *            |                  |          |
|                     | Staatsbürgerschaft *      | Österreich       |          |
|                     | Bild (max. 1 MB) *        | Durchsuchen      |          |
|                     | Court links Dates         |                  |          |
|                     | Sportliche Daten          |                  |          |
|                     | Trainer                   | - kein Trainer - |          |
|                     |                           |                  |          |
|                     | Anschrift                 |                  |          |
|                     | Land *                    | Österreich       | -        |

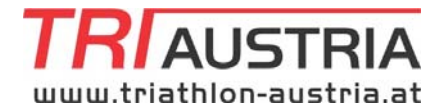

Schritt 2: In der Folge bitte in das Eingabeformular die entsprechenden Daten der Person eingeben.

Als Pflichtfelder sind dabei definiert: Anrede Herr/Frau Vorname Nachname Geburtsdatum Staatsbürgerschaft Foto (das Bild des Sportlers im Format JPG muss dabei am Computer des Benutzers gespeichert sein und über den "Durchsuchen" Button aus dem internen Datenspeicher geladen werden) Land Anschrift (nach Möglichkeit Straße und Hausnummer) Postleitzahl (Ortsvorschläge werden dabei automatisch erstellt) Telefonnummer Mailadresse (kein Pflichtfeld, jedoch bitte unbedingt im Sinne einer entsprechenden Kommunikation angeben.

Mit "OK" den Vorgang entsprechend abschließen.

In der Folge erscheint der Sportler in der Liste der Vereinssportler und hat am Beginn ein Symbol (Karteikarte mit roten Kreuz links unten) welches den Sportler als nicht aktiven Lizenznehmer ausweist.

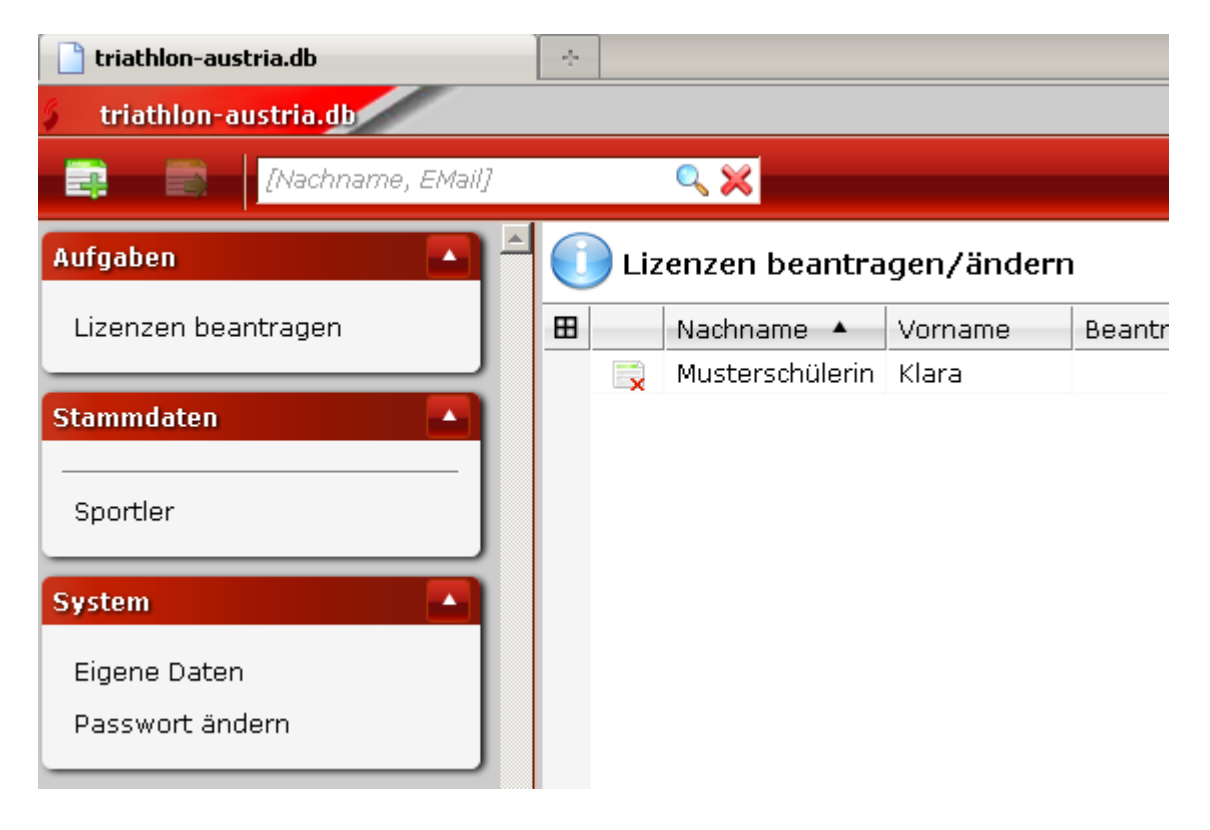

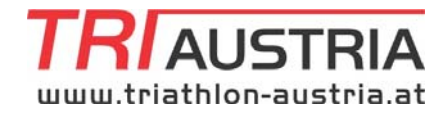

Schritt 3: Der Sportler muss nun einmalig angeklickt werden, wodurch der Button im linken oberen Menübereich neben rechts vom Button aktiviert wird.

Schritt 4: Mit der Aktivierung des Buttons auf fordert das System auf, mindestens ein Dokument aus dem internen Verzeichnis ins System hochzuladen.

Bitte beachten, dass nun für den entsprechenden Athleten die vorher abgespeicherten Dokumente anzuhängen sind. Das System führt dich dabei wiederum entsprechend durch den Uploadbereich. Dabei können beliebig viele Dokumente hochgeladen werden (Ärztliches Attest / Verpflichtungserklärung / Reisepass od. Geburtsurkunde)

Hinweis: Wenn mehr als ein Dokument hochgeladen wird, muss der grau unterlegte Sportler mit einem Doppelklick wiederum aktiviert werden, wodurch sich erneut das Dokumentenfeld aktiviert und weitere Dokumente hochgeladen werden können.

Wenn zumindest ein Dokument hochgeladen ist, erscheint der Sportler bei den beantragten Lizenzen mit dem Status

Weitere Bearbeitung durch den ÖTRV:

Der ÖTRV bearbeitet mindestens drei Mal pro Woche die eingehenden Daten und bestätigt bei ordnungsgemäßer Eingabe alle Daten die entsprechende Lizenz. Dabei ordnet das System automatisch eine 6-stellige ID zu, welche gleichzeitig als Lizenznummer dient.

Nach Bestätigung durch den ÖTRV erscheint der Athlet in der Sportlerübersicht mit dem geänderten Symbol 📮

Die Zustellung der nun genehmigten Lizenz als Lizenzkarte erfolgt innerhalb von 2 Wochen an den beantragenden Verein.

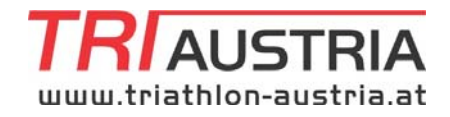

# 7. Zusätzlicher Dokumentenupload (3 Arbeitsschritte)

#### Schritt 1:

Mit einem Doppelklick beim jeweiligen Sportler im Bereich Stammdaten/Sportler kommst du in das Formular des Athleten mit dessen persönlichen Daten.

| 📄 triathlon-austria.db               | 4 |      |                 |         |                  |                 |         |
|--------------------------------------|---|------|-----------------|---------|------------------|-----------------|---------|
| triathlon-austria.db                 |   |      |                 |         |                  |                 |         |
| [Nachname, EMail]                    | × |      | - + - + -       | Z X     |                  |                 |         |
| Aufgaben                             | - | ) sp | ortler (Seite 1 | von 1)  |                  |                 |         |
| Lizenzen beantragen                  | B |      | Nachname 🔺      | Vorname | Lizenz beantragt | Lizenz vergeben | Klasse  |
|                                      |   |      | Musterfrau      | Maria   |                  | 20.01.2011      | ELITE W |
| Stammdaten                           |   |      | Mustermann      | Max     |                  | 20.01.2011      | ELITE M |
|                                      |   |      | Musterschüler   | Klaus   |                  | 20.01.2011      | SCHÜLER |
| Sportler                             |   |      | Musterschülerin | Klara   | 20.01.2011       |                 |         |
| System  Eigene Daten Passwort ändern |   |      |                 |         |                  |                 |         |

#### Schritt 2:

Neben dem Reiter "Allgemein" befindet sich der Reiter "Dokumente". Bitte auf diesen klicken.

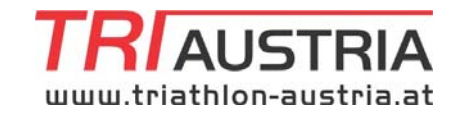

| 🖇 Sportler 'Mustermann, M | lax' - triathlon-austria.db | Х |
|---------------------------|-----------------------------|---|
| Allgemein Dokument        | te                          |   |
| 🚺 Sportler 'Musterma      | nn, Max' bearbeiten         |   |
| 💾 💊 🖂                     |                             |   |
| Persönliche Daten         |                             | - |
| Personnene Daten          |                             |   |
| Anrede *                  | ⊙ Herr O Frau               |   |
| Titel                     |                             |   |
| Vorname *                 | Max                         |   |
| Nachname *                | Mustermann                  |   |
| Geburtsdatum *            | 01.01.2000                  |   |
| Staatsbürgerschaft *      | Österreich                  |   |
| Bild (max. 1 MB)          | Durchsuchen                 |   |

#### Schritt 3:

Über das Symbol + ein neues Dokument hochladen und mit "OK" bestätigen.

| Sportler 'Mustermann, Max' - triathlon-austria.db |       |   |     |          |  |  |  |
|---------------------------------------------------|-------|---|-----|----------|--|--|--|
| Allgemein Dokumente                               |       |   |     |          |  |  |  |
| 🕕 Dokumente von Mustermann, Max                   |       |   |     |          |  |  |  |
| +                                                 | Z     | × |     |          |  |  |  |
| ⊞                                                 | Titel |   | Тур | Größe Ko |  |  |  |

Für weitere Fragen steht ÖTRV Administratorin Birgit Maier unter der Mailadresse <u>b.maier@triathlon-austria.at</u> bzw. unter der Rufnummer 0732/381221 gerne zur Verfügung.